## WiFi Water Leakage Detector

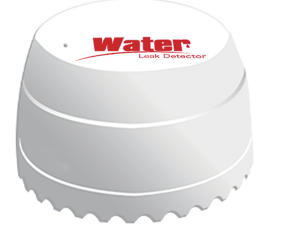

\*Please read this manual carefully before use, and keep it for future reference

## Product parameter

Input voltage: DC3V CR123A

Quiescent current: ≤20uA

Alarm current: ≤125mA

Low-Voltage Indication: ≤2.7V

WIFI: 802.11b/g/n

Detection method: water detection

Installation method: Mount on the ground Working temperature: -10-50  $\ensuremath{\mathbb{C}}$ 

Working humidity: up to 95%RH

## How to Use:

1. Download the Tuya Smart APP in application stores, or scan the QR code below.

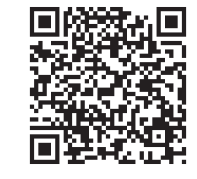

Android/iOS

2. Register and log in to the APP with mobile phone number, click "+" on the "My Home" interface or the middle blank "Add Device" Select the security sensor and click on the sensor.

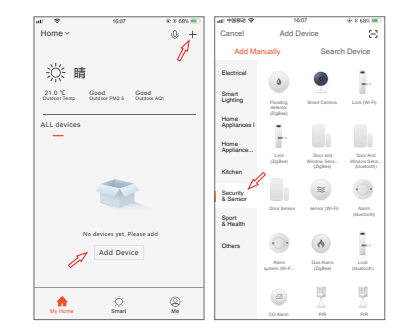

3. Use the Pin card in the accessory package to press the reset button for more than 5 seconds, and the indicator light flashes quickly to enter the automatic network configuration.Enter the "WiFi password" according to the prompt, and click to confirm.

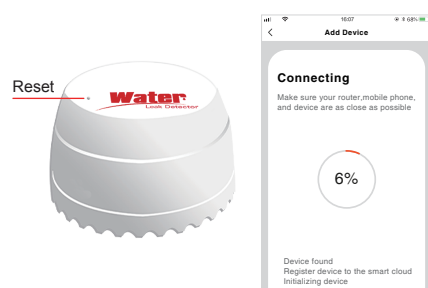

4. In the automatic network configuration mode, if press and hold the reset button with the Pin card for 5 seconds to slow down flash of the indicator light as entering the manual network configuration mode. Choose the compatibility mode of APP(hotspot network configuration), and enter the "WIFI password" as prompted, Click to confirm and switch to the mobile WiFi setting interface, connect to the Smartlife XXXX network and return to the APP to continue adding the device.

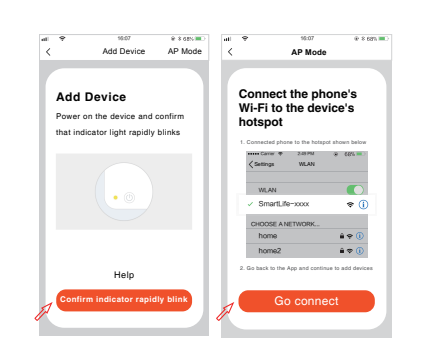

5.When network is pared successfully, click Water-Drop button and enter the interface.

If the probe comes into water,water leakage logo will show:water is detected (Alarm every five minutes); If take it out,water leakage logo will show : Normal.

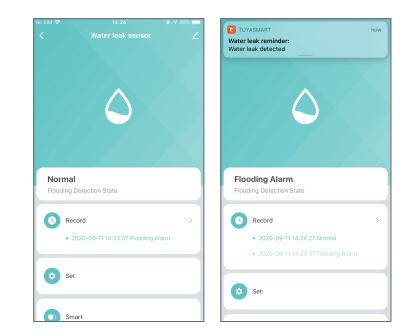